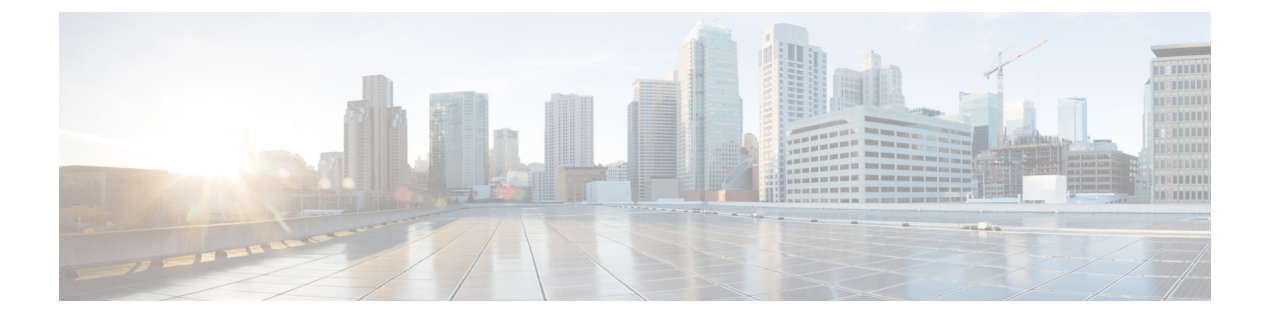

# Cisco DCNM のアップグレード

この章では、Cisco DCNM のアップグレードについて説明します。次の項を含みます。

- Cisco DCNM のアップグレード, on page 1
- インライン アップグレードを使用して ISO または OVA をアップグレードする (2ページ)
- でパフォーマンス マネージャ データをドロップする, on page 9

# Cisco DCNM のアップグレード

Cisco DCNM リリース 11.0(1) より前に、DCNM OVA、および ISO は SAN 機能をサポートして いました。Cisco DCNM リリース 11.3(1) 以降では、OVA と ISO 仮想アプライアンスの両方に SAN 展開用の Cisco DCNM をインストールできます。

次の表は、リリース 11.5(1) にアップグレードするために従う必要があるアップグレードのタ イプをまとめたものです。

Table 1: IP for Media (IPFM) 展開のアップグレードのタイプ

| 現在のリリース番号 | リリース 11.5(1) にアップグレードするアップグレード<br>タイプ             |
|-----------|---------------------------------------------------|
| 11.4(1)   | インライン アップグレード                                     |
| 11.3(1)   | インライン アップグレード                                     |
| 11.2(1)   | インライン アップグレード                                     |
| 11.1 (1)  | $11.1(1) \rightarrow 11.2(1) \rightarrow 11.5(1)$ |
|           | $11.1(1) \rightarrow 11.3(1) \rightarrow 11.5(1)$ |
|           | $11.1(1) \rightarrow 11.4(1) \rightarrow 11.5(1)$ |
|           | →インライン アップグレードを表します                               |

# インラインアップグレードを使用して ISO または OVA を アップグレードする

既存の DCNM に新しい DCNM を提供することで、インラインアップグレードで DCNM をアッ プグレード可能になります。インライン アップグレード後、DCNM アプリケーションを起動 する前にブラウザ キャッシュを消去するようにしてください。

Cisco DCNM をインストールするとき、デフォルトで自己署名付き証明書がインストールされ ています。ただし、最新のCisco DCNM リリースにアップグレードした後は、証明書を復元す る必要があります。

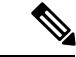

(注) 証明書の復元は、破壊的なメカニズムです。アプリケーションを停止して再起動する必要があります。アップグレードされたシステムが安定している場合にのみ、証明書を復元します。つまり、Cisco DCNM Web UI にログインできる必要があります。

アップグレード後に証明書を復元するには、アップグレード後に証明書を復元するを参照して ください。

ここでは、インライン アップグレード方式を使用して DCNM をアップグレードする手順について説明します。

(注) クラシック LAN 展開のアップグレードでは、DCNMリリース 11.5(1) にアップグレードする と、展開は自動的に LAN ファブリック展開モードに変換されます。

# スタンドアロン モードでの DCNM 仮想アプライアンスのインライン アップグレード

既存の DCNM に新しい DCNM を提供することで、インラインアップグレードで DCNM をアッ プグレード可能になります。インライン アップグレード後、DCNM アプリケーションを起動 する前にブラウザ キャッシュを消去するようにしてください。

スタンドアロン モードで DCNM 仮想アプライアンスをアップグレードするには、次の作業を 実行します。

# Procedure

ステップ1 Cisco DCNM アプライアンス コンソールにログインします。

- Caution システム要件が最小リソース要件を満たしていない場合、コンソールまたは SSH 経 由で DCNM にログオンするたびに、SYSTEM RESOURCE ERROR が表示されます。 コンソール/ SSH 経由で DCNM にシステム要件のログオンを変更します。
  - OVA のインストールの場合:ホスト用に展開された OVF テンプレートで、右クリックして[設定 (Settings)]>[Web コンソールの起動 (Launch Web Console)]を選択します。
  - ISO のインストールの場合: KVM コンソールまたは UCS (ベア メタル) コンソールを選択 します。
- **Caution** SSH セッションからインライン アップグレードを実行しないでください。セッショ ンがタイムアウトし、アップグレードが不完全になることがあります。

### または

次のコマンドを実行してスクリーン セッションを作成します。

#### dcnm# screen

これにより、コマンドを実行できるセッションが作成されます。このコマンドは、ウィンドウが表示されていない場合、または切断された場合でも実行し続けます。

- ステップ2 appmgr backup コマンドを使用してアプリケーションデータのバックアップを取得します。 dcnm# appmgr backup DCNM サーバの外部にある安全な場所にバックアップ ファイルをコピーします。
- **ステップ3** su コマンドを使用して、/root/ディレクトリにログオンします。

dcnm# **su** 

Enter password: <<enter-password>>

- Note ISO をディレクトリにマウントする前に、/root/フォルダーにアクセスできること を確認します。
- **ステップ4** dcnm-va.11.5.1.iso.zipファイルを解凍し、DCNM 11.5(1) ISOファイルをアップグ レードする DCNM セットアップ内の /root/フォルダーにアップロードします。
- **ステップ5** mkdir /mnt/iso コマンドを使用して、iso という名前のフォルダを作成します。

dcnm# mkdir /mnt/iso

ステップ6 /mnt/iso フォルダーのスタンドアロン セットアップに DCNM 11.5(1) ISO ファイルをマウン トします。

**mount -o loop** *<DCNM 11.5(1) image> /***mnt/iso** 

dcnm# mount -o loop dcnm-va.11.5.1.iso /mnt/iso

ステップ7 /mnt/iso/packaged-files/scripts/ に移動して ./inline-upgrade.sh スクリプトを実行します。

dcnm# cd /mnt/iso/packaged-files/scripts/ dcnm# ./inline-upgrade.sh Do you want to continue and perform the inline upgrade to 11.5(1)? [y/n]: y

Note Cisco DCNM リリース 11.2(1) からアップグレードする場合にのみ、新しい sysadmin パスワードを入力するように求められます。

**ステップ8** プロンプトで新しい sysadmin ユーザー パスワードを入力します。

Note Cisco DCNM リリース 11.2(1) からアップグレードする場合にのみ、新しい sysadmin パスワードを入力するように求められます。

Enter the password for the new sysadmin user: <<sysadmin\_password>> Enter it again for verification: <<sysadmin\_password>>

アップグレードが完了すると、アプライアンスが再起動します。再起動後、SSH\rootアクセス はデフォルトで無効になっています。sysadmin ユーザーを使用します。

11.2(1) および 11.3(1) でサポートされている Elasticsearch バージョンは、11.5(1) でサポートさ れている Elasticsearch と互換性がないため、リリース 11.5(1) にアップグレードする前に Elasticsearch データのインデックスを再作成する必要があります。

次のメッセージが生成されます。

確認メッセージが表示されます。[y]を入力して、アップグレードを続行してください。

アップグレードの完了後に、システムがリブートします。

**ステップ9** appmgr status all コマンドを使用して、DCNM アプリケーションが機能していることを確認します。

dcnm# appmgr status all

**ステップ10** Cisco DCNM リリース 11.5(1) が正常にインストールされていることを確認するには、appmgr show version コマンドを使用します。

dcnm# appmgr show version

Cisco Data Center Network Manager Version: 11.5(1) Install mode: Media Controller Standalone node. HA not enabled.

#### What to do next

適切なクレデンシャルを使用して DCNM Web UI にログオンします。

Note

リリース11.3(1) では、sysadmin と root ユーザーのパスワードは同一ではありません。11.5(1) にアップグレードすると、sysadmin および root ユーザーのパスワードは保持されます。

ただし、アップグレード後にCisco DCNMでバックアップと復元を実行すると、sysadmin ユー ザーはrootユーザーからパスワードを継承するため、両方のユーザーが同じパスワードを持ち ます。復元が完了したら、両方のユーザーのパスワードを変更できます。 [設定 (Settings)] アイコンをクリックし、[DCNM の詳細 (About DCNM)] を選択します。展開 したインストール タイプを表示して確認できます。

古いPMデータは Elasticsearch に保持されます。Elasticsearch は、Cisco DCNM Web UI、[ダッ シュボード(Dashboard)]、[ヘルス(Health)]と[管理(Administration)]、[DCNMサーバ (DCNM Server)]、[サーバステータス(Server Status)]の順に選択すると、再インデックス が必要と表示されます。

古い Performance Manager (PM) データを破棄し、DCNM リリース 11.4(1) へのアップグレード を続行するように選択できます。Performance Managerデータをドロップする方法については、 「でパフォーマンス マネージャ データをドロップする」を参照してください。

Performance Manager データを保存することを選択した場合は、Cisco TAC に連絡してサポートを受けることを推奨します。

# ネイティブ HA モードでの DCNM 仮想アプライアンスのインライン アップグレード

既存のDCNMに新しいDCNMを提供することで、インラインアップグレードでDCNMをアッ プグレード可能になります。インラインアップグレード後、DCNM アプリケーションを起動 する前にブラウザ キャッシュを消去するようにしてください。

ネイティブ HA モードで DCNM 仮想アプライアンスをアップグレードするには、次の作業を 実行します。

# Before you begin

 クラスタモードで Cisco DCNM をアップグレードする前に、Network Insights - Resources (NIR) 2.x アプリケーションを停止します。Cisco DCNM Web UI で、[アプリケーション (Applications)]>[カタログ(Catalog)] を選択します。NIR アプリで、[停止 (Stop)] アイコン をクリックしてアプリケーションを停止します。カタログからアプリケーションを削除す るには、[削除 (Delete)] をクリックします。

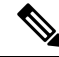

Note クラスタ モードでの Cisco DCNM のインライン アップグレード は、リリース 11.2(1) 以降でサポートされています。リリース 11.1(1) では、クラスタ モードの DCNM のインライン アップグ レードはサポートされていません。

appmgr show ha-role コマンドを使用して、アクティブサーバとスタンバイサーバが動作していることを確認します。

例:

アクティブノードで次の操作を実行します。

dcnm1# appmgr show ha-role
Native HA enabled.

Deployed role: Active Current role: Active

スタンバイ ノードで次の操作を実行します。

dcnm2# appmgr show ha-role
Native HA enabled.
Deployed role: Standby
Current role: Standby

### Procedure

- **ステップ1** dcnm-va.11.5.1.iso.zip ファイルを解凍し、DCNM 11.5(1) ISO ファイルを /root/ フォルダーに、アップグレードする DCNM セットアップの Active と Standby ノードの両方で アップロードします。
  - Note 例えば、アクティブおよびスタンバイアプライアンスをdcnm1およびdcnm2に個別 に示します。
- ステップ2 Cisco DCNM アプライアンス コンソールにログインします。
  - Caution システム要件が最小リソース要件を満たしていない場合、コンソールまたは SSH 経 由で DCNM にログオンするたびに、SYSTEM RESOURCE ERROR が表示されます。 コンソール/ SSH 経由で DCNM にシステム要件のログオンを変更します。
    - OVA のインストールの場合:ホスト用に展開された OVF テンプレートで、右クリックして[設定 (Settings)]> [Web コンソールの起動 (Launch Web Console)] を選択します。
    - ISO のインストールの場合: KVM コンソールまたは UCS (ベア メタル) コンソールを選択 します。
  - **Caution** SSH セッションからインライン アップグレードを実行しないでください。セッショ ンがタイムアウトし、アップグレードが不完全になることがあります。

または

次のコマンドを実行してスクリーン セッションを作成します。

dcnm1# screen

これにより、コマンドを実行できるセッションが作成されます。このコマンドは、ウィンドウが表示されていない場合、または切断された場合でも実行し続けます。

**ステップ3** アクティブおよびスタンバイの両方のアプライアンスで appmgr backup コマンドを使用して、 アプリケーション データのバックアップを取得します。

dcnm1# appmgr backup
dcnm2# appmgr backup

DCNM サーバの外部にある安全な場所にバックアップ ファイルをコピーします。

- **ステップ4** アクティブノードで、インラインアップグレードを実行します。
  - a) mkdir /mnt/iso コマンドを使用して、iso という名前のフォルダを作成します。

dcnm1# mkdir /mnt/iso

- b) DCNM 11.5(1) ISO ファイルを /mnt/iso フォルダーで Active ノードにマウントします。
   dcnml# mount -o loop dcnm-va.11.5.1.iso /mnt/iso
- c) /mnt/iso/packaged-files/scripts/ に移動し、./inline-upgrade.sh スクリプトを実行します。

dcnm1# cd /mnt/iso/packaged-files/scripts/
dcnm1# ./inline-upgrade.sh

Note 一部のサービスがまだ実行されている場合は、サービスが停止することを示すプロンプトが表示されます。プロンプトが表示されたら、yを押して続行します。

dcnml# Do you want to continue and perform the inline upgrade to 11.5(1)? [y/n]:  ${f y}$ 

- d) プロンプトで新しい sysadmin ユーザー パスワードを入力します。
  - Note Cisco DCNM リリース 11.1(1) またはリリース 11.2(1) からアップグレードする場合にのみ、新しい sysadmin パスワードを入力するように求められます。

Enter the password for the new sysadmin user: <<sysadmin\_password>> Enter it again for verification: <<sysadmin\_password>>

アップグレードが完了すると、アプライアンスが再起動します。再起動後、SSH\rootアク セスはデフォルトで無効になっています。sysadmin ユーザーを使用します。

11.2(1) および 11.3(1) でサポートされている Elasticsearch バージョンは、11.5(1) でサポートされている Elasticsearch と互換性がないため、リリース 11.5(1) にアップグレードする前に Elasticsearch データのインデックスを再作成する必要があります。

次のメッセージが生成されます。

確認メッセージが表示されます。[y]を入力して、アップグレードを続行してください。

アップグレードの完了後に、システムがリブートします。

e) appmgr status all コマンドを使用して、DCNM アプリケーションが機能していることを確認します。

dcnm1# appmgr status all

- Note スタンバイノードのアップグレードに進む前に、すべてのサービスが Cisco DCNM アクティブノードで稼働していることを確認します。
- f) appmgr show ha-role コマンドを使用して、アクティブノードのロールを確認します。現 在のロールはアクティブとして表示される必要があります。

dcnm1# appmgr show ha-role

Native HA enabled. Deployed role: Active Current role: Active Warning アクティブノードの現在のロールがアクティブでない限り、スタンバイノード のアップグレードを続行しないことをお勧めします。

**ステップ5** スタンバイ ノードで、インライン アップグレードを実行します。

- a) mkdir/mnt/iso コマンドを使用して、iso という名前のフォルダを作成します。 dcnm2# mkdir /mnt/iso
- b) DCNM 11.5(1) ISO ファイルを /mnt/iso フォルダーで Standby ノードでマウントします。
   dcnm2# mount -o loop dcnm-va.11.5.1.iso /mnt/iso
- c) /mnt/iso/packaged-files/scripts/ に移動し、./inline-upgrade.sh スクリプトを実行します。

dcnm2# cd /mnt/iso/packaged-files/scripts/ dcnm2# ./inline-upgrade.sh --standby

Note 一部のサービスがまだ実行されている場合は、サービスが停止することを示すプロンプトが表示されます。プロンプトが表示されたら、[v]を押して続行します。

dcnm2# Do you want to continue and perform the inline upgrade to 11.5(1)? [y/n]:  ${f y}$ 

- d) プロンプトで新しい sysadmin ユーザー パスワードを入力します。
  - Note Cisco DCNM リリース 11.1(1) またはリリース 11.2(1) からアップグレードする場合にのみ、新しい sysadmin パスワードを入力するように求められます。

Enter the password for the new sysadmin user: <<sysadmin\_password>> Enter it again for verification: <<sysadmin\_password>>

アップグレードが完了すると、アプライアンスが再起動します。再起動後、SSH\rootアク セスはデフォルトで無効になっています。sysadmin ユーザーを使用します。

アップグレードが完了すると、アプライアンスが再起動します。次のコマンドを使用して、ア プライアンスのロールを確認します。

dcnm2# appmgr show ha-role Native HA enabled. Deployed role: Standby Current role: Standby

### What to do next

適切なクレデンシャルを使用して DCNM Web UI にログオンします。

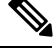

Note リリース11.3(1) では、sysadmin と root ユーザーのパスワードは同一ではありません。11.5(1) にアップグレードすると、sysadmin および root ユーザーのパスワードは保持されます。

ただし、アップグレード後にCisco DCNMでバックアップと復元を実行すると、sysadmin ユー ザーはrootユーザーからパスワードを継承するため、両方のユーザーが同じパスワードを持ち ます。復元が完了したら、両方のユーザーのパスワードを変更できます。 [設定 (Settings)] アイコンをクリックし、[DCNM の詳細 (About DCNM)] を選択します。展開 したインストール タイプを表示して確認できます。

古いPMデータは Elasticsearch に保持されます。Elasticsearch は、Cisco DCNM Web UI、[ダッ シュボード(Dashboard)]、[ヘルス(Health)]と[管理(Administration)]、[DCNMサーバ (DCNM Server)]、[サーバステータス(Server Status)]の順に選択すると、再インデックス が必要と表示されます。

古い Performance Manager (PM) データを破棄し、DCNM リリース 11.4(1) へのアップグレード を続行するように選択できます。Performance Managerデータをドロップする方法については、 「でパフォーマンス マネージャ データをドロップする」を参照してください。

Performance Manager データを保存することを選択した場合は、Cisco TAC に連絡してサポートを受けることを推奨します。

を使用して、両方のアプライアンスのロールを確認します。 appmgr show ha-role

dcnm1# appmgr show ha-role
Native HA enabled.
Deployed role: Active
Current role: Active

dcnm2# appmgr show ha-role Native HA enabled. Deployed role: Standby Current role: Standby

appmgr status all コマンドを使用して、すべてのアプリケーションのステータスを確認します。

# でパフォーマンス マネージャ データをドロップする

Note

リリース 11.5(1) にアップグレードするときに Performance Manager データを保存することを選択した場合は、Cisco TAC に連絡してサポートを受けることを推奨します。

Performance Manager (PM) データをドロップするには、次の手順を実行します。

### Before you begin

- DCNM アプライアンスが動作していることを確認します。(スタンドアロンのアップグ レード向け)
- フェデレーションを設定している場合は、DCNMフェデレーション設定のすべてのノード が動作していることを確認します。(フェデレーションセットアップ向け)

### Procedure

**ステップ1** SSH セッションを起動し、次のコマンドを実行して PMDB インデックスを表示します。 Performance Manager データベースの PMDB インデックスを特定します。

P

# 次に例を示します。

dcnm-root-11-4# curl http://127.0.0.1:33500/\_cat/indices?pretty | grep pmdb

% Total % Received % Xferd Average Speed Time Time Time Current Left Speed Dload Upload Total Spent 100 2448 100 2448 0 0 4523 0 --:--: 4524 green open **pmdb\_**cpumemdata rb-CJf-NR0my8M3mO-7QkA 5 1 7286 0 1.4mb 760.2kb green open **pmdb** ethintfratedata P18gMKdPTkCODv0TomYAdw 5 1 9283 0 2.4mb 1.2mb

「pmdb\_」というプレフィックスが付いたインデックスが表示されます。

ステップ2 Cisco DCNM Web UI で、[管理(Administration)]>[パフォーマンスの設定(Performance Setup)]>[LAN コレクション(LAN Collection)]を選択します。

すべてのスイッチとコレクションを無効にするには、すべてのチェックボックスをオフにし、 [適用 (Apply)]をクリックします。

#### Administration / Performance Setup / LAN Collections

| For all selected licensed LAN Switches collect |    | Trunks | Acces | s 📃 Errors & Discards | Temperature Sensor | Apply |
|------------------------------------------------|----|--------|-------|-----------------------|--------------------|-------|
| Performance Default Polling Interval 5 M       | าร | $\sim$ |       |                       |                    | 5     |
| 🔻 🗌 🗁 Fab-1-externalfab                        |    |        |       |                       |                    |       |
| 🗹 🌇 9k_aragon                                  |    |        |       |                       |                    |       |
| 🗹 🌇 C93108TC-FX_116                            |    |        |       |                       |                    |       |
| 🗹 🌇 C93108TC-FX_41                             |    |        |       |                       |                    |       |
| 🗹 🌇 n3k_72                                     |    |        |       |                       |                    |       |
| V 🕋 N77-TGEN-195                               |    |        |       |                       |                    |       |
| V 🕋 N9k_27                                     |    |        |       |                       |                    |       |
| V 🕋 N9K-C9232C_28                              |    |        |       |                       |                    |       |
| V 🕋 N9K-C9364C_49                              |    |        |       |                       |                    |       |
| 🗹 🌇 N9K-C9504_44                               |    |        |       |                       |                    |       |
| 🗹 🌇 sugarbowl_56                               |    |        |       |                       |                    |       |
| ✓ Suharbowl_57                                 |    |        |       |                       |                    |       |
| 🔻 🗌 🗁 Fab-2-ClassicLAN                         |    |        |       |                       |                    |       |
| V N3k_Utopia_70                                |    |        |       |                       |                    |       |
| Switch                                         |    |        |       |                       |                    |       |
| 🔻 🗌 🗁 Fab3-otherswitches                       |    |        |       |                       |                    |       |
| 🗌 🌇 IND13-P1-A1                                |    |        |       |                       |                    |       |
| V N6K-96Q-63                                   |    |        |       |                       |                    |       |
| 🗌 🗁 test                                       |    |        |       |                       |                    |       |
| Default_LAN                                    |    |        |       |                       |                    |       |

ステップ3 [管理 (Administration)] > [DCNM サーバ (DCNM Server)] > [サーバステータス (Server Status)] を選択します。

- **ステップ4 Performance Collector** サービスに対して、[アクション(Actions)]列の停止アイコンをクリッ クして、データ収集を停止します。
  - Data Center Network Manager

```
Administration / DCNM Server / Server Status
```

| 2 | to | ŧı. | IC |  |
|---|----|-----|----|--|
| 9 | la | u   | 19 |  |

| DCNM Server   | Actions                    | Service Name           | Status                            |
|---------------|----------------------------|------------------------|-----------------------------------|
| localhost     |                            | Database Server        | Running                           |
| 10.106.228.37 | Re-init Elastics           | earch DB Schema dexer  | Last updated: 2020-12-13 16:30:00 |
| 10.106.228.37 | 🕨 🗖 👼 🚳                    | Performance Collector  | Stopped                           |
| 10.106.228.37 | Stop Service Clean up PM D | B stale entry(s) Agent | Running                           |
| 10.106.228.37 |                            | Elasticsearch          | Status:yellow, Docs: pmdb_*=0     |
| 0.0.0.123     |                            | NTPD Server            | Running                           |
| 0.0.0.0:67    |                            | DHCP Server            | Running                           |
| 0.0.0.0:2162  |                            | SNMP Traps             | Running                           |
| 0.0.0.0:514   |                            | Syslog Server          | Running                           |

ステップ5 削除アイコンをクリックして、Performance Manager データベースを消去します。

このアクションにより、Performance Manager データベース内の古いエントリが削除されます。

**ステップ6**[再初期化(reinitialize)]アイコンをクリックして、Elasticsearch データベーススキーマのイン デックスを再作成します。

この操作は、Elasticsearch データベースの Performance Manager データを消去し、Performance Manager を再起動します。完了するまで数分かかる場合があります。

ステップ7 [Continue] をクリックします。

Performance Collector サービスのステータスが [停止(Stopped)] と表示されます。

- ステップ8 次のコマンドを使用して、すべての PMDB エントリを削除したことを確認します。
  - リリース 11.1(1) からのアップグレード用
    - curl https://127.0.0.1:33500/\_cat/indices?pretty | grep pmdb
  - ・リリース 11.2(1)からのアップグレード
  - curl https://127.0.0.1:33500/\_cat/indices?pretty | grep pmdb
  - リリース 11.3 (1) からのアップグレード用
  - curl http://127.0.0.1:33500/\_cat/indices?pretty | grep pmdb
  - リリース 11.4(1) からのアップグレード用

curl http://127.0.0.1:33500/\_cat/indices?pretty | grep pmdb

# 次に例を示します。

```
dcnm-root-11-4# curl http://127.0.0.1:33500/_cat/indices?pretty | grep pmdb
```

% Total % Received % Xferd Average Speed Time Time Time Current

I

|     |      |     |      |   |   | Dload | Upload | Total | Spent | Left | Speed |
|-----|------|-----|------|---|---|-------|--------|-------|-------|------|-------|
| 100 | 2244 | 100 | 2244 | 0 | 0 | 3638  | 0:     | :     | -::   | ::   | 3636  |